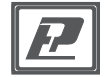

# ИЗМЕРИТЕЛЬ-РЕГИСТРАТОР EClerk-Eco-M-RHTC-RS и EClerk-Eco-M-RHT-RS ИНСТРУКЦИЯ ПО РАБОТЕ С ВНЕШНИМ ИНТЕРФЕЙСОМ RS485 Modbus

#### Подключение к сети RS-485

Подключите прибор к сети RS485 при помощи клемм на обратно стороне прибора в соответствии со схемой:

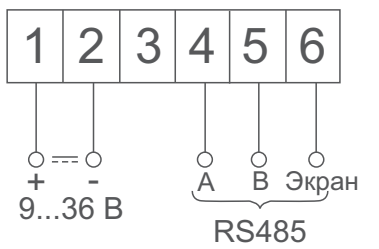

Если прибор является конечным в сети, то между клеммами 3 и 4 необходимо установить перемычку (при этом происходит подключение термирующего сопротивления 120 Ом).

### Параметры протокола Modbus

По умолчанию настройки порта имеют значения: скорость 115200, без режима чётности, 1 стоп-бит. Адрес в сети Modbus - 247. Номер порта для подключения через TCP/IP - 502.

| Адрес | Тип<br>регистра | Количество | Тип<br>данных | Описание                                                                                                    |
|-------|-----------------|------------|---------------|----------------------------------------------------------------------------------------------------|
| 0     | INPUT           | 2          | float         | температура                                                                                                    |
| 2     | INPUT           | 2          | float         | относительная<br>влажность                                                                                                    |
| 4     | INPUT           | 2          | float         | CO2                                                                                                    |
| 6     | INPUT           | 2          | uint32        | Состояние датчика:<br>Маска 0x00000007 -<br>есть датчик SHT<br>Маска 0x00000038 -<br>есть датчик SCD                                                                                       |
| 80    | INPUT           | 1          | uint16        | Нарушения:<br>0 - верх. граница Т<br>1 - нижн. граница Т<br>2 - верх. граница RH<br>3 - нижн. граница RH<br>4 - верх. граница CO2<br>5 - нижн. граница CO2                                 |
| 82    | INPUT           | 2          | uint32        | Состояние датчиков:<br>0 - датчик SHT на внешн. шине<br>1 - датчик SHT на внутр. шине<br>2 - показания SHT с датчика SCD<br>3 - датчик SCD на внешн. шине<br>4 - датчик SCD на внутр. шине |

| 84   | INPUT              | 2  | uint32 | Биты выбранных датчиков соответс-<br>твуют маске для датчиков, показания<br>которых используются прибором                                                                                  |
|------|--------------------|----|--------|----------------------------------------------------------------------------------------------------|
| 100  | INPUT              | 2  | uint32 | Тип прибора:<br>30 - RHT, 31 - RHTC                                                                                                    |
| 1000 | HOLDING            | 4  | uint64 | Дата и время для установки                                                                                                    |
| 0    | DISCRETE<br>INPUTS | 16 | bool   | Нарушения:<br>0 - верх. граница Т<br>1 - нижн. граница Т<br>2 - верх. граница RH<br>3 - нижн. граница RH<br>4 - верх. граница CO2<br>5 - нижн. граница CO2                                 |
| 16   | DISCRETE<br>INPUTS | 32 | bool   | Состояние датчиков:<br>0 - датчик SHT на внешн. шине<br>1 - датчик SHT на внутр. шине<br>2 - показания SHT с датчика SCD<br>3 - датчик SCD на внешн. шине<br>4 - датчик SCD на внутр. шине |
| 32   | DISCRETE<br>INPUTS | 32 | bool   | Биты выбранных датчиков соответс-<br>твуют маске для датчиков, показания<br>которых используются прибором                                                                                  |

#### Настройка сетевых параметров с клавиатуры

Короткими нажатиями на кнопку М дойти до индикации на дисплее сетевых параметров.

Последовательно кнопками 🛆 и 🗸 выставить необходимое значение параметра и далее нажать коротко М для сохранения данного параметра и перехода к следующему.

| Графическое изображение<br>параметров | Описание                                                                                                    |  |  |
|---------------------------------------|----------------------------------------------------------------------------------------------------|--|--|
| Addr 2                                | Адрес прибора в сети<br>задать от 2 до 247                                                                        |  |  |
| bPS<br>4800                           | Скорость передачи данных<br>выбрать из: 0-1200, 1-2400,<br>2-4800, 3-9600, 4-19200,<br>5-38400, 6-57600, 7-115200 |  |  |
| PAr I<br>0<br>hon E                   | Чётность<br>задать: 0,1-Нет, 2-Чёт, 3-Нечёт                                                                       |  |  |
| Stop<br>bit<br>10                     | Количество стоп бит<br>выбрать из: 0,5; 1; 1,5; 2                                                                 |  |  |

## Настройка сетевых параметров на ПК

1. Подключите прибор к ПК при помощи USB кабеля.

2. Откройте файл SETTINGS и заполните все поля настройки сетевых параметров.

3. Сохраните отредактированный файл и тут же отключите прибор от ПК. ВНИМАНИЕ! При отключении прибора от ПК - прибор должен иметь SEt net. Длительно нажать на кнопку M для перехода в режим настроек питание: от элементов питания или внешнее. В противном случае сохранение изменённых параметров не произойдёт.